# Dell **S2218M/S2318M** Dell Display Manager Uživatelská příručka

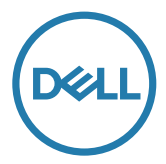

Model: S2218M/S2318M Regulatorní model: S2218Mc/S2318Mc **POZNÁMKA:** POZNÁMKA označuje důležité informace, které pomáhají lépe využít počítač.

**Copyright © 2017 Dell Inc. Všechny práva vyhrazena**. Tento výrobek je chráněn zákony na ochranu autorských práv a duševního vlastnictví Spojených států a mezinárodními zákony na ochranu autorských práv a duševního vlastnictví.

Dell™ a logo Dell jsou ochranné známky společnosti Dell Inc. ve Spojených státech a/nebo v dalších jurisdikcích.

Veškeré ostatní známky a názvy zmíněné v tomto dokumentu jsou ochranné známky příslušných společností.

2017 – 1 Rev. A00

# Obsah

| Přehled                                     | .4  |
|---------------------------------------------|-----|
| Používání dialogového okna Rychlá nastavení | . 5 |
| Nastavování základních funkcí monitoru      | . 6 |
| Přiřazování předvolených režimů aplikacím   | . 7 |
| Používání funkcí pro úsporu energie         | . 8 |
| Odstraňování problémů                       | . 9 |

Dell Display Manager je aplikace pro operační systém Windows, která slouží ke správě monitoru nebo skupiny monitorů. Umožňuje ručně nastavit zobrazený obraz, přiřazovat automatická nastavení, spravovat provozní úspory, organizovat okna, otáčet obraz a využívat další funkce vybraných monitorů Dell. Po nainstalování se nástroj Dell Display Manager spustí při každém spuštění počítače a jeho ikona bude zobrazena na panelu oznámení. Umístěním myši na tuto ikonu na panelu oznámení se zobrazí informace o monitorech připojených k počítači.

| Dell S2X18M-Standard | 14:41     |
|----------------------|-----------|
|                      | 2016/8/16 |

**POZNÁMKA:** Aplikace Dell Display Manager vyžaduje kanál DDC/CI pro komunikaci s vaší monitorem. Prosím zkontrolujte, zda je funkce DDC/CI aktivována v nabídce (viz níže).

| Dell S2 | 2X18M                       | Ene    | rgy Use             |         |   |              |   |
|---------|-----------------------------|--------|---------------------|---------|---|--------------|---|
| Đ.      | Brightness / Contrast       | DDC/CI | <ul><li>✓</li></ul> | Enable  |   |              |   |
|         | Auto Adjust                 |        |                     | Disable |   |              |   |
| Ð       | Input Source                |        |                     |         |   |              |   |
| 6.      | Color                       |        |                     |         |   |              |   |
| Ţ       | Display                     |        |                     |         |   |              |   |
| 6       | Energy                      |        |                     |         |   |              |   |
| Ē       | Menu                        |        |                     |         |   |              |   |
| $\star$ | Personalize                 |        |                     |         |   |              |   |
|         | Others                      |        |                     |         |   |              |   |
|         | Resolution: 1920x1080, 60Hz |        |                     |         |   |              |   |
|         |                             |        |                     | ^       | V | $\checkmark$ | X |

## Používání dialogového okna Rychlá nastavení

Kliknutím na ikonu nástroje Dell Display Manager v oblasti upozornění se spustí dialogové okno **Quick Settings (Rychlá nastavení)**. Když je k počítači připojeno více podporovaných modelů Dell, lze v zobrazené nabídce vybrat konkrétní cílový monitor.

Dialogové okno **Quick Settings (Rychlá nastavení)** umožňuje pohodlně nastavovat úrovně jasu a kontrastu monitoru. Můžete ručně vybrat předvolený režim nebo aktivovat automaticky výběr předvoleného režimu v závislosti na aktivní aplikaci.

| Display     | Manager           |          | ×         |
|-------------|-------------------|----------|-----------|
| Display:    | Dell S2X18M       |          |           |
| Resolution: | 1920×1080         |          | Change    |
| Auto Mode   |                   |          | Configure |
| Manual Mode |                   | Standard | •         |
| Brightness: |                   | 0,       | 75%       |
| Contrast:   | , , , , , ,       | 0        | 75%       |
|             | Open Dell Display | Manager  |           |

Dialogové okno **Quick Settings (Rychlá nastavení)** umožňuje rovněž přístup rozhraní pro pokročilé uživatele nástroje Dell Display Manager, které se používá k nastavování základních funkcí, ke konfigurování automatického režimu a pro přístup k dalším funkcím.

#### Nastavování základních funkcí monitoru

Pomocí nabídky na kartě **Basic (Základní)** lze ručně vybrat režim předvolby pro vybraný monitor. Nebo lze aktivovat automatický režim. V automatickém režimu je upřednostňovaný režim předvolby použit automaticky, když jsou aktivní specifické aplikace. Na obrazovce se krátce zobrazí zpráva o vybraném předvoleném režimu.

Na kartě **Basic (Základní)** lze rovněž přímo upravovat jas a kontrast vybraného monitoru.

| Display                                               | Manager                                |           | ×<br>Dell S2X18M |
|-------------------------------------------------------|----------------------------------------|-----------|------------------|
| Basic                                                 | Auto Mode                              | Options   | 0                |
| Resolution:                                           | 1920x1080                              |           | Change           |
| <ul> <li>Auto Mode</li> <li>Use preset mod</li> </ul> | le assignments for active applic       | Configure |                  |
| Manual Mode<br>Choose a prese                         | t mode:                                |           | Standard         |
| Brightness:                                           | 0                                      | 75%       |                  |
| Contrast:                                             | ······································ | 75%       |                  |
|                                                       |                                        |           |                  |

## Přiřazování předvolených režimů aplikacím

Režim **Auto Mode (Automatický režim)** umožňuje přiřadit konkrétní režim předvolby konkrétní aplikaci a automaticky jej použít. Když je aktivován režim Auto Mode (Automatický režim), nástroj Dell Display Manager automaticky přepne na odpovídající režim předvolby vždy, když je aktivována přidružená aplikace Režim předvolby přidružený ke konkrétní aplikaci může být v každém připojeném monitoru stejný nebo se může mezi monitory lišit.

Nástroj Dell Display Manager je předem nakonfigurován pro řadu rozšířených aplikací. Chcete-li přidat do seznamu přidružení novou aplikaci, přetáhněte aplikaci z pracovní plochy, nabídky Start systému Windows nebo z jiného umístění do aktivního seznamu.

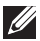

**POZNÁMKA:** Přidružení režimu předvolby k dávkovým souborům, skriptům, zavaděčům a také nespustitelným souborům, například k archivům zip nebo komprimovaným souborům, není podporováno a nebude účinné.

Kromě toho lze aktivovat volbu, která způsobí, že při každém spuštění aplikace Direct3D na celou obrazovku bude použit předvolený režim **Game (Hra)**. Chceteli toto chování nahradit individuálními herními tituly, přidejte je do seznamu přidružení s jiným režimem předvolby. Aplikace v seznamu přidružení mají přednost před obecným nastavením Direct3D.

| Basic Auto Mode                            | Options                                 |           |
|--------------------------------------------|-----------------------------------------|-----------|
| ssign a preset mode to a specific applicat | tion. To add an application, drag it to | the list: |
| Application                                | Preset Mode                             |           |
| (Default for desktop apps)                 | Standard                                | •         |
| (Default for fullscreen games)             | Game                                    | •         |
| ≽ Adobe Reader                             | Standard                                | •         |
| 遵 Internet Explorer                        | Multimedia                              | •         |
|                                            | Chandrad                                | _         |

#### Používání funkcí pro úsporu energie

U podporovaných modelů Dell je k dispozici karta **Options (Možnosti)**, která nabízí možnosti úspory energie PowerNap. Když se aktivuje spořič obrazovky, může být jas monitoru automaticky nastaven na minimální úroveň nebo se monitor může přepnout do režimu spánku pro dodatečnou úsporu energie.

| Display J       | Manager                    |              | ×<br>Dell S2X18M |  |
|-----------------|----------------------------|--------------|------------------|--|
| Basic           | Auto Mode                  | Options      | 0                |  |
| PowerNap option | PowerNap options:          |              |                  |  |
| Reduce bright   | htness when screensaver ac | tivates      |                  |  |
| Put the displ   | ay to sleep when screensav | er activates |                  |  |
|                 |                            |              |                  |  |
|                 |                            |              |                  |  |
|                 |                            |              |                  |  |
|                 |                            |              |                  |  |
|                 |                            |              |                  |  |
|                 |                            |              |                  |  |
|                 |                            |              |                  |  |
|                 |                            |              |                  |  |

# Odstraňování problémů

Pokud DDM nemůže s monitorem fungovat, DDM bude zobrazeno jako ikona v oznamovací oblasti.

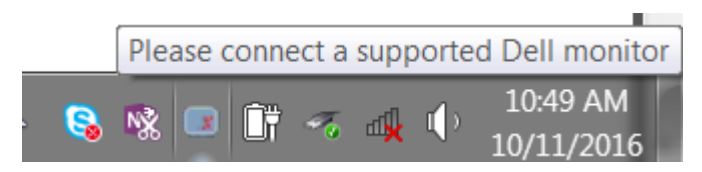

Kliknutím na ikonu DDM se zobrazí podrobnější zpráva o chybách.

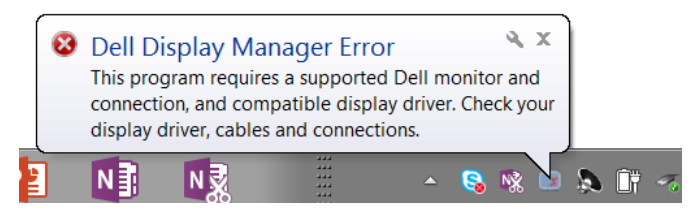

Upozorňujeme vás, že funkce DDM funguje pouze se značkovými monitory Dell. Používáte-li monitory od jiných výrobců, funkce DDM je nepodporuje.

Pokud funkce DDM nedokáže detekovat a/nebo komunikovat s podporovaným monitorem Dell, pokuste se problém odstranit podle následujících pokynů:

- 1. Zkontrolujte, zda je kabel videa řádně připojen k monitoru a k vašemu PC, zejména konektory musí být řádně zapojeny ve správné poloze.
- 2. Zkontrolujte v nabídce OSD, zda je aktivována funkce DDC/CI.
- Zkontrolujte, zda máte správnou a nejnovější verzi ovladače displeje od dodavatele grafiky (Intel, AMD, NVidia atd.). Ovladač displeje obvykle způsobuje selhání DDM.
- 4. Odpojte dokovací stanice, podlužovačky kabelů nebo konvertory mezi monitorem a grafickým portem. Některé levné prodlužovače, rozbočovače nebo konvertory nemusí řádně podporovat DDC/CI a funkce DDM nemusí fungovat. Zaktualizujte ovladače takového zařízení, pokud je k dispozici nejnovější verze.
- 5. Restartujte počítač.

Funkce DDM nemusí fungovat s následujícími monitory:

- Modely monitorů Dell starší než 2013 a monitory Dell řady D. Další informace viz web podpory produktů Dell
- Herní monitory využívající technologii Nvidia-based G-sync
- Virtuální a bezdrátové displeje nepodporují funkci DDC/CI
- U některých starších modelů monitorů DP 1.2 bude pravděpodobně nezbytné vypnout funkci MST/DP 1.2 v nabídce OSD monitoru

Pokud je počítač připojen k internetu, bude vám zaslána zpráva, když je k dispozici novější verze aplikace DDM. Doporučujeme stáhnout a nainstalovat nejnovější aplikaci DDM.

Můžete rovněž vyhledat novější verzi stisknutím a podržením klávesy "shift" a zaškrtnutím ikony DDM.

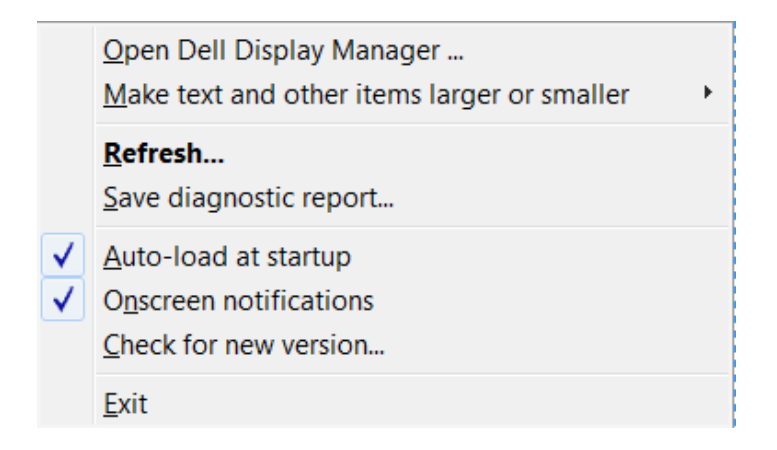